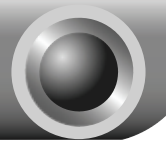

# Installation

# IMPORTANT INFORMATION

For Windows users, please refer to **1, CD Setup Wizard** on page 1 for step-by-step guidance.

For Mac OS/Linux users or Windows users who cannot run the mini CD, please refer to 2. Web-based Quick Setup Wizard on page 2 for step-by-step guidance.

Note The product model shown in this QIG is TD-W8968, as an example.

# **CD Setup Wizard**

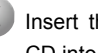

Insert the provided Resource CD into your CD-ROM drive.

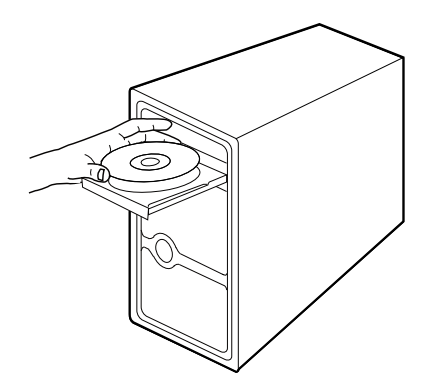

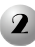

Please select your product model and click Start Setup.

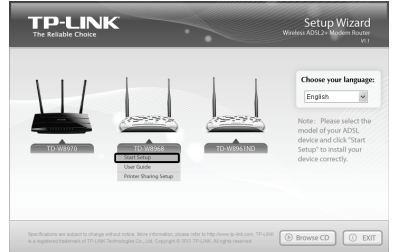

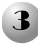

Then a flash video will pop up and show you how to connect vour devices Please connect the devices step by step following the flash. When you finish the hardware connection, click the  $\checkmark$  to continue

The Easy Setup Assistant will start. Please check to see if the LEDs of your modem router display normally as the chart describes. Then click NEXT, and follow the step-by-step instruction until you complete the configuration.

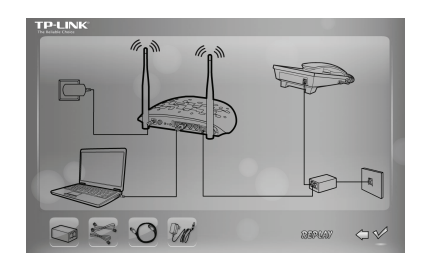

| Welcome               | LED Indi                        | cator                 | Description                                                                                                 |  |  |
|-----------------------|---------------------------------|-----------------------|----------------------------------------------------------------------------------------------------|--|--|
| install ADSL Device   | Please look th<br>correctly.    | rough th              | e table below to check if your modern router has been connected                                             |  |  |
| Configure ADSL Device | Name                            | Status                | Indication                                                                                                  |  |  |
|                       | (Power)                         | On                    | The modem router is powered on.                                                                             |  |  |
| onfirm Settings       | -                               | On                    | ADSL line is synchronized and ready to use.                                                                 |  |  |
|                       | Ψ(ADSL)                         | Flash                 | The ADSL negotiation is in progress.                                                                        |  |  |
|                       |                                 | On                    | Wireless is enabled but no data is being transmitted.                                                       |  |  |
|                       | @(WLAN)                         | flæh                  | The modern router is sending or receiving data over the wireless network.                                   |  |  |
|                       |                                 | On                    | There is a device connected to this LAN port.                                                               |  |  |
|                       | W(DAN 1-4)                      | Flash                 | The modern router is sending or receiving data over this LAN port                                           |  |  |
| Rev 1.0               | If the LEDs do<br>connection. C | n't resem<br>therwise | ble the statuses as in the chart above, please check your internet<br>please click <b>NEXT</b> to continue. |  |  |

- The basic settings for your modem router are completed. Please open the Note web browser and try to log on to some popular websites to test your Internet connection. If you cannot access the Internet, please refer to T4 in Troubleshooting.
- For the advance configurations, please refer to the User Guide on the Note Resource CD provided. You can also log on to www.tp-link.com  $\rightarrow$  select vour region  $\rightarrow$  search for the product  $\rightarrow$  User Guide can be found under the "Download" tab on the product page.

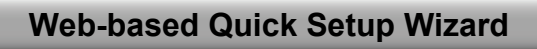

- Hardware connection.
- Step 1: Connect your devices step by step following the figure below.

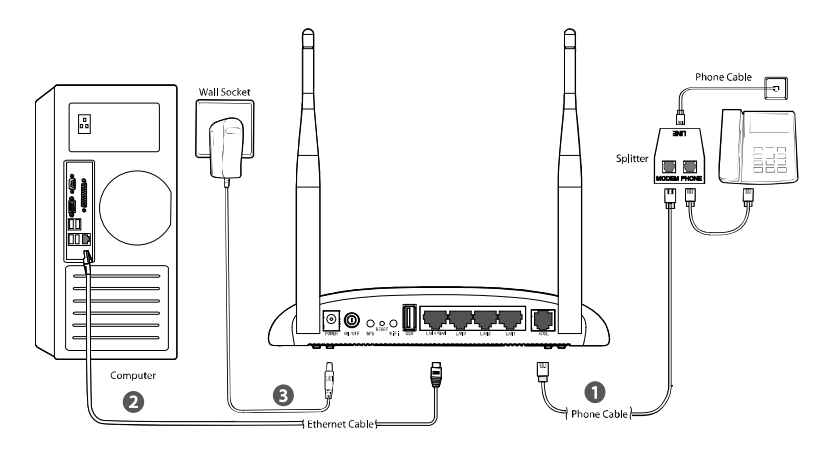

Step 2: Power on all your network devices and then check the LEDs.

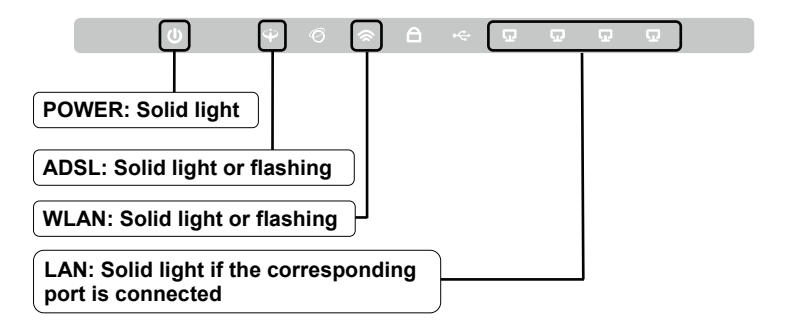

2 Open your web browser and type 192.168.1.1 in the address bar and press Enter.

| 🗐 at  | out:I | olank - | Microsof  | t Inter | net E | xplorer |      |         |   |              |
|-------|-------|---------|-----------|---------|-------|---------|------|---------|---|--------------|
| File  | Edit  | View    | Favorites | Tools   | : Hel | Þ       |      |         |   | NU.          |
| G     | Back  | • 6     | - X       | 2       | 6     | Search  | Fa   | vorites | C | )            |
| Addre | 55    | 192.16  | 3.1.1     |         |       | *       | → 60 | Links   | » | <b>€</b> ] • |

Note

If you cannot access 192.168.1.1, please refer to T3 in Troubleshooting.

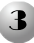

Enter the modem router's default username and password: **admin/admin**, then click **OK**.

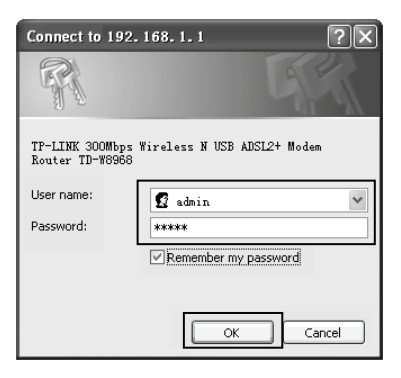

Note If you forget the password, please refer to **T2** in **Troubleshooting**.

Click Quick Setup and then click Next to enter Operation Mode page. Select Operation Mode and then click Next to continue. Here we use ADSL Modem Router Mode as an example.

| Choose Operation mode. |  |
|------------------------|--|
| ADSL Modem Router Mode |  |
| 3G Router Mode         |  |
| Wireless Router Mode   |  |

- Note For **3G Router Mode** or **Wireless Router Mode** configuration, please refer to 3.2 Quick Installation Guide on User Guide. You can get the User Guide on Resource CD or download from our website www.tp-link.com.
  - Enter VPI/VCI values provided by your ISP. Click Next to continue.
    - Select **Connection Type** and then click **Next** to continue. Here we use PPPoE as an example.

| P          | lease enter the VPI/VCI provided by your ISP(Internet Service Provider).                                                                                                    |
|------------|----------------------------------------------------------------------------------------------------|
|            | VPE (0.255)<br>VGE (35 (1-65535)                                                                                                    |
|            | Dack Next                                                                                                    |
| Quie       | -k Satur - ADSL Connection Type                                                                                                    |
| Quic       | sk Setup - ADSL Connection Type                                                                                                    |
| Quio<br>Pk | :k Setup - ADSL Connection Type<br>sare selet life connection hype provided by your ISP.                                                                                                    |
| Quic<br>Pk | ik Settup - ADSL Connection Type<br>asse seted the connection type provided by you ISP.<br>PPPoE (Require a usemame and password, PPP over Ethernet)                                                                                                    |
| Pk<br>®    | sk Setup - ADSL Connection Type<br>assersked the connection type provided by you SP.<br>PPPG (Rogina e assertame and password, PPP ore Ethemat)<br>PPPG (Rogina e assertame and password, IPP pP ore ATM)                                                                                                    |
| Pk<br>e    | k Setup - ADSL Connection Type<br>axes sets the camecion hype proded by your SP.<br>PPPed (Regura e acemana and parsavar), (PPP one Ethernet)<br>PPPed (Regura e acemana and parsavar), (PPP one ATM)<br>PPPed (Regura e acemana and parsavar), (PPP one ATM)<br>Premark (Prod character from SP), and oacher (PPC Armone)                                                                                                    |
| Pk         | k Setup - ADSL Connection Type<br>assesshot the connection type provided by your SP.<br>PPPoE (Require a usersman and password; (PP over Etheme))<br>PPPoE (Require a usersman and password; (PP over ATM)<br>Dynamice (P dice dynamic (P from SP), also calided PEC Dynam; P)<br>State P (Manualy est match or Padeos powerd by your CP), also calided PEC State; P)                                                                              |
| Pk         | k Setup - ADSL Connection Type asses sixed the connection type provided by your SP. PPPPed (Require a assessment and passesson), CPPP one (ATM), PPPPed (Require a assessment and passesson), CPPP one (ATM), Dymanie (Pi of dymany) and the State (Pi of Addres powdod by your SP), Addres and et all of Addres powdod by your SP), Addres and et all Ora (ATM) Ped (Manuka) et all face (Pi oddres powdod by your SP), Addres and et P Ore (ATM) |

Back

Note If you don't have the VPI, VCI and Connection Type information, please contact your ISP for this information.

Note Bridge mode is not recommended because it doesn't allow Internet access sharing for multiple computers.

Enter the PPPoE Username and Password provided by your ISP. After confirming the password, click Next to continue.

| Setup - PPPoE                                                                       |
|-------------------------------------------------------------------------------------|
|                                                                                     |
| ease enter ADSL Username and Password. If you forget them, please consult your ISP. |
| Username:                                                                           |
| Password:                                                                           |
| Confirm Password:                                                                   |
|                                                                                     |
| Previous Next                                                                       |
|                                                                                     |

Record your PPPoE information here: Username: \_\_\_\_\_ Password: \_\_\_\_\_

3G backup function is disabled by default. Click **Next** to skip to the next step.

| Qui | ck Setup - 20                                                                                                    |
|-----|----------------------------------------------------------------------------------------------------|
|     | Ethode 20 as a takkip solution my internet access                                                                                                    |
|     | 30 cm te set as a backup internet access method. If you don't want to configure 35 settings now, just can the Next backup and go artead. Otherwise, you can enable 35 backup for configuration. |
|     | Dack Next                                                                                                    |

Note 3G can be set as a backup connection method if your current connection is unavailable. You can enable 3G backup function if needed and plug the 3G modem into the USB port of your modem router.

The Wireless function is enabled by default. Create an easy-to-remember Wireless Network Name (SSID). It is also strongly recommended to set a password for the wireless network to prevent outside intrusion. Click **Next** to continue.

| Wireless:              | Eneble      Disable                                                                   |
|------------------------|---------------------------------------------------------------------------------------|
| Wireless Network Name: | TP-LINE_SS6677 (Also called SSID)                                                     |
| Region:                | United States                                                                         |
| Channel:               | Auto v                                                                                |
| Node:                  | 11bgn mixed 💌                                                                         |
| Security:              |                                                                                       |
| 0                      | WPA-PSK/WPA2-PSK (Recommended) Password                                               |
|                        | (Enter ASCII characters between 8 and 83 or Hexadecimal characters between 8 and 64.) |
| 0                      | Disable Wireless Security                                                             |

Note Disable Wireless Security is not recommended.

| Record your wireless information here: |
|----------------------------------------|
| Wireless Network Name (SSID):          |
| Password:                              |

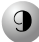

**9** Please confirm all parameters. Click Back to modify them or click Save to save your settings. Then the following page will display, click Finish to make your settings take effect

| Setup Status:                                                                                                    |                                                                           |
|----------------------------------------------------------------------------------------------------|---------------------------------------------------------------------------|
| Operation Mode Configuring:                                                                                          | Success                                                                   |
| WAN Connection Configuring:                                                                                          | Success                                                                   |
| 3G Connection Configuring:                                                                                           | Success                                                                   |
| Gateway and DNS Configuring:                                                                                         | Success                                                                   |
| WI-Fi Configuring:                                                                                                   | Success                                                                   |
| Quick Setup has completed. Please click FINISH button to e                                                           | et.                                                                       |
| Note: If the Modern Router still can not connect to the Intern<br>connection type and mode on the WAN Settings page. | et, please click "Network > WAN Settings" menu on the left to confirm the |

- The basic settings for your modem router are completed. Please open the Note web browser and try to log on to some popular websites to test your Internet connection. If you cannot access the Internet, please refer to T4 in Troubleshooting.
- For the advanced configurations, please refer to the User Guide on the Note Resource CD provided. You can also log on to www.tp-link.com  $\rightarrow$ select your region  $\rightarrow$  search for the product  $\rightarrow$  User Guide can be found under the "Download" tab on the product page.

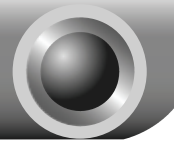

# Troubleshooting

# T1. How can I restore my modem router's configuration to its factory default settings?

With the modem router powered on, use a pin to press and hold the **RESET** button on the rear panel for 8 to 10 seconds before releasing it.

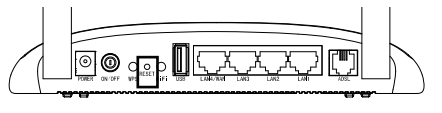

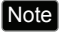

Once the modem router is reset, the current settings will be lost and you will need to reconfigure the modem router. We strongly suggest you back up current settings before resetting the modem router.

## T2. What can I do if I forget the modem router's password?

- Restore the modem router's configuration to its factory default settings. If you don't know how to do that, please refer to T1.
- 2) Try the default user name and password: **admin**, **admin**.
- Try to configure your modem router once again following the instructions in the previous steps of the QIG.

## T3. What can I do if I cannot access 192.168.1.1?

## For Windows 7/Vista

Go to 'Start > Settings > Control Panel'. Click 'View network status and tasks > View status > Properties' and double-click 'Internet Protocol Version 4 (TCP/IPv4)'. Select 'Obtain an IP address automatically', choose 'Obtain DNS server address automatically' and then click 'OK'.

### For Windows XP/2000

Go to 'Start > Control Panel'. Click 'Network and Internet Connections > Network Connections'. Right-click 'Local Area Connection', select 'Properties' and then double-click 'Internet Protocol (TCP/IP)'. Select 'Obtain an IP address automatically', choose 'Obtain DNS server address automatically' and then click 'OK'.

## For Mac OS

Click the icon at the right top of your desktop. Then click '**Open Network Preferences...**'. Choose '**AirPort**' and click '**Advanced...**'. Choose '**TCP/IP**'. Set the '**Configure IPv4**' as '**Using DHCP**' and then click '**OK**'.

# T4. What can I do if I cannot access the Internet?

- 1) Check to see if all the connectors are connected well, including the telephone line, Ethernet cables and power adapter.
- 2) Check to see if you can log on to the web management page of the modem router. The default IP address of the web management page is 192.168.1.1. If you can, try the following steps. If you cannot, please set your computer referring to T3 then try to see if you can access the Internet. If the problem still exists, please go to the next step.
- Consult your ISP and make sure all the VPI/VCI, Connection Type, account username and password are correct. If there are any mistakes, please correct the settings and try again.
- 4) If you still cannot access the Internet, please restore your modem router to its factory default settings and reconfigure your modem router following the instructions of this QIG.
- 5) Please feel free to contact our Technical Support if the problem still exists.

## T5. How can I configure the USB features?

Please refer to our Application Guides. There are two ways to get them:

- Open the Resource CD, and then find the folder named "Application Guide". The Application Guides will be found there.
- 2) Log on to the website: http://www.tp-link.com/app/usb/?siteid=1
- Note For more details about Troubleshooting and Technical Support contact information, please log on to our Technical Support Website: http://www.tp-link.com/en/support

# **Technical Support**

- For more troubleshooting help, go to: http://www.tp-link.com/en/support/fag
- To download the latest Firmware, Driver, Utility and User Guide, go to: http://www.tp-link.com/en/support/download
- For all other technical support, please contact us by using the following details:

#### Global

Tel: +86 755 26504400 E-mail: support@tp-link.com Service time: 24hrs, 7 days a week

#### UK

Tel: +44 (0) 845 147 0017 E-mail: support.uk@tp-link.com Service time: 24hrs, 7 days a week

#### Turkey

Tel: 444 19 25 (Turkish Service) E-mail: support.tr@tp-link.com Service time: 9:00 AM to 9:00 PM, 7 days a week

#### Ukraine

Tel: 0-800-505-508 E-mail: support.ua@tp-link.com Service time: Monday to Friday 14:00 PM to 22:00 PM

#### Brazil

Toll Free: 0800-770-4337 (Portuguese Service) E-mail: suporte.br@tp-link.com Service time: Monday to Saturday 08:00 AM to 08:00 PM

#### France

Tel: +33 (0) 820 800 860 (French service) Email: support.fr@tp-link.com Fee: 0.118 EUR/min from France Service time: Monday to Friday 9:00 AM to 6:00 PM (Except French Bank holidays)

#### **Russian Federation**

Tel: 8 (499) 754-55-60 8 (800) 250-55-60 (toll-free call from any RF region) E-mail: support.ru@tp-link.com Service time: From 10:00 to 18:00 (Moscow time) \*Except weekends and holidays in Russian Federation

#### Switzerland

Tel: +41 (0) 848 800998 (German Service) E-mail: support.ch@tp-link.com Fee: 4-8 Rp/min, depending on rate of different time Service time: Monday to Friday 9:00 AM to 6:00 PM. GMT+1 or GMT+ 2 (Daylight Saving Time)

#### Singapore

Tel: +65 62840493 E-mail: support.sg@tp-link.com Service time: 24hrs, 7 days a week

#### USA/Canada

Toll Free: +1 866 225 8139 E-mail: support.usa@tp-link.com Service time: 24hrs, 7 days a week

#### Australia/New Zealand

Tel: AU 1300 87 5465 NZ 0800 87 5465 E-mail: support.au@tp-link.com (Australia) support.rz@tp-link.com (New Zealand) Service time: 24hrs, 7 days a week

#### Italy

Tel: +39 0230519020 E-mail: support.it@tp-link.com Service time: Monday to Friday 9:00 AM to1:00 PM, 2:00 PM to 6:00 PM

#### Indonesia

Tel: (+62) 021 6259 135 E-mail: support.id@tp-link.com Service time: Monday to Friday 9:00 -12:00; 13:00 -18:00 \*Except public holidays

#### Malaysia

Tel: 1300 88 875465 (1300 88TPLINK) Email: support.my@tp-link.com Service time: 24hrs, 7 days a week

#### Poland

Tel: +48 (0) 801 080 618 / +48 22 7217563 (if calls from mobile phone) E-mail: support.pl@tp-link.com Service time: Monday to Friday 9:00 AM to 5:00 PM. GMT+1 or GMT+2 (Daylight Saving Time)

#### Germany/Austria

Tel: +49 1805 875465 (German Service) +49 1805 TPLINK E-mail: support.de@tp-link.com Fee: 0.14 EUR/min from the German fixed phone network and up to 0.42 EUR/min from mobile phone Service time: Monday to Friday 9:00 AM to 6:00 PM. GMT+ 1 or GMT+ 2 (Daylight Saving Time in Germany) \*Except bank holidays in Hesse